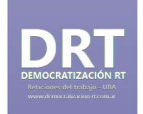

## Instructivo para tramitación de Título de Grado

1) Ingresar a <u>https://tramitesadistancia.uba.ar/tramitesadistancia/inicio-publico</u> e ingresar con el DNI y clickear en **Trámites**.

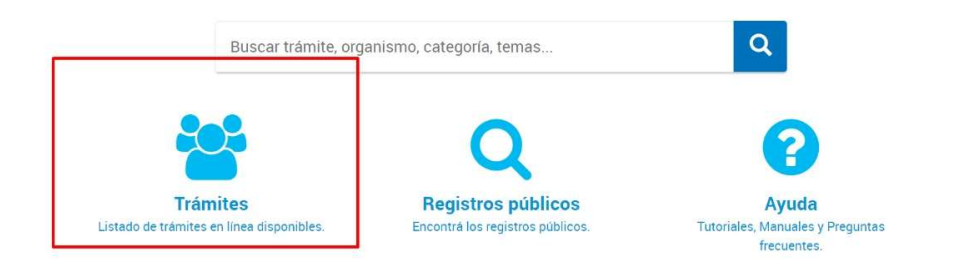

## 2) Elegir Facultad de Ciencias Sociales.

| Facultad de Medicina                                  | 0 |
|-------------------------------------------------------|---|
| Facultad de Ciencias Veterinarias                     | 0 |
| Facultad de Psicología                                | B |
| Facultad de Arquitectura, Diseño y Urbanismo-<br>FADU | 0 |
| Facultad de Farmacia y Bioquímica                     | 0 |
| Facultad de Ciencias Exactas y Naturales              | 0 |
| Facultad de Agronomía                                 | 0 |
| <br>Facultad de Odontología                           | G |
| Facultad de Ciencias Sociales                         | Ø |
| Colegio Nacional Buenos Aires                         | 0 |
| UNIVERSIDADDEBUENOSAIRES                              | 0 |
| Hospital de Clínicas                                  | 0 |
| <br>Facultad de Ciencias Económicas                   | 8 |

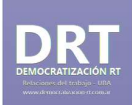

 En la segunda solapa buscar Solicitud de Expedición de Diplomas de Grado de la Facultad de Ciencias Sociales<sup>1</sup>.

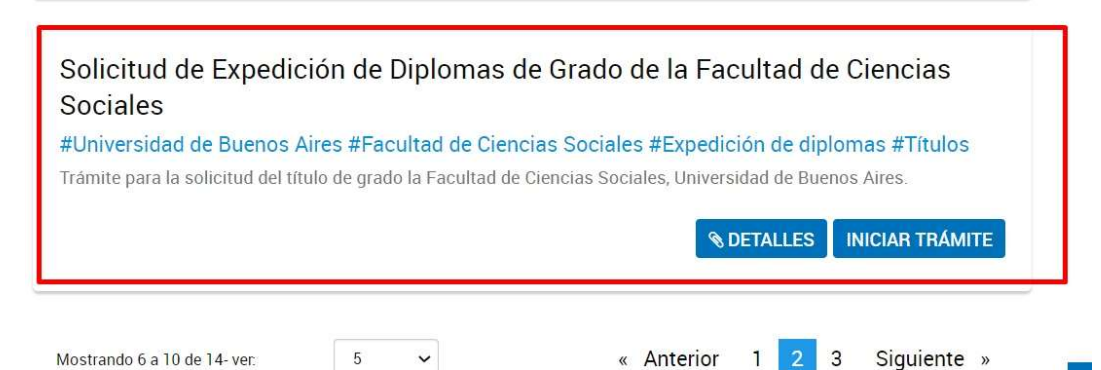

4) Luego llenar los campos con la información solicitada.

Solicitud de Expedicion de Ulpiomas de Grado de la Facultad de Ciencias Sociales

|                                 | Ø              |            |  |    |       |
|---------------------------------|----------------|------------|--|----|-------|
| Datos del solicita              | ante           |            |  |    |       |
| Nombre:                         | Santiago       |            |  |    |       |
| Apellidos:                      | MAYOCHI        |            |  |    |       |
| CUIT/CUIL:                      | 20383590354    |            |  |    |       |
| Correo electrónico de<br>aviso: | mayochi santi( | )gmail.com |  |    |       |
| Teléfono de contacto:           | +54            | 1167338212 |  |    |       |
|                                 |                |            |  | ØE | DITAR |

<sup>&</sup>lt;sup>1</sup> Recordá que podés usar la función BUSCAR (ctrl+F) para buscar por palabras claves y no tener que escrollear página por página.

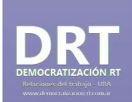

5) Clickear en Iniciar Trámite. En la solapa Título obtenido indicando orientación elegir Licenciatura en Relaciones del Trabajo y aceptar la DDJJ de abajo.

| Adjuntá documentación:<br>Los documentos marcados con a         | 🕏 son obligatorios.                                                      |           |
|-----------------------------------------------------------------|--------------------------------------------------------------------------|-----------|
| Datos del Trámite 🛊                                             |                                                                          | COMPLETAR |
| Solicitud para la Expe                                          | edición de Diplomas                                                      |           |
| Datos del solicitante                                           |                                                                          |           |
| Nombre                                                          | Santiago                                                                 |           |
| Apellido                                                        | Mayochi                                                                  |           |
| N° de DNI                                                       | 38359035                                                                 |           |
| Datos de la solicitud                                           |                                                                          |           |
| Título obtenido indicando<br>orientación                        | en Relaciones del Trabajo 🤉                                              |           |
| Recuerde que la documentació                                    | in a adjuntar es:                                                        | A         |
| 1. Documento Nacional de Ider                                   | ntidad (argentino)                                                       |           |
| Nota: la confección y expedició                                 | n de diplomas se realizará conforme al Documento Nacional de Identio     | dad       |
| argentino del egresado o egres<br>En caso de errores u omisione | ada.<br>s en el Documento Nacional de Identidad argentino relacionados a |           |
| nombres y apellidos, sus minús                                  | aculas, tildes, apóstrofes, diéresis, etc. u errores en el número del    |           |
| documento, lugar de nacimient<br>documento en el Renaper.       | o o nacionalidad, deberá realizarse previamente la rectificación del     | •         |

6) Adjuntar la información solicitada. En el caso del DNI, la copia del frente y dorso van en un mismo PDF<sup>2</sup>.

En el caso de los títulos secundarios, ver si posee firma ológrafa (puño y letra) o con firma digital. Si es con firma ológrafa, se debe que escanear el frente y el dorso del título y subirlo en un mismo PDF.

| Copia de Documento de Identidad (frente y dorso) 🍁                                                                         | <b>&amp; ADJUNTAR</b> |  |
|----------------------------------------------------------------------------------------------------|-----------------------|--|
| Diploma de secundario o superior legalizado por la UBA (adjuntar frente y dorso a color) - Escaneado con<br>firma ológrafa | <b>⊗ ADJUNTAR</b>     |  |
| Diploma de secundario o superior legalizado por la UBA (adjuntar frente y dorso a color) - Documento<br>con firma digital  | <b>⊗ ADJUNTAR</b>     |  |

<sup>&</sup>lt;sup>2</sup> Si tenés dos archivos separados podés unirlos en <u>https://www.ilovepdf.com/es/unir\_pdf</u>.

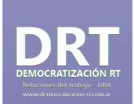

7) A me medida que se completa la documentación se verán los check de color verde.

| Datos del Trámite <b>*</b><br>F-2022-01522976-UBA-DTI#SA_FSOC <mark>/ MODIFICAR</mark> × ELIMINAR <b>@ VER</b>             | COMPLETAR         |
|----------------------------------------------------------------------------------------------------|-------------------|
| Copia de Documento de Identidad (frente y dorso) 🗰                                                                         | <b>⊗</b> ADJUNTAR |
| Diploma de secundario o superior legalizado por la UBA (adjuntar frente y dorso a color) - Escaneado con<br>firma ológrafa | (% ADJUNTAR)      |
| Diploma de secundario o superior legalizado por la UBA (adjuntar frente y dorso a color) - Documento<br>con firma digital  | <b>⊗ ADJUNTAR</b> |

8) La última opción llamada Formulario de Solicitud de Diploma Confirme Identidad de Género solo se debe adjuntar en caso de que tu DNI con coincida con tu identidad de género.

| Formulario de Solicitud de Diploma Conforme Identidad de Género (art. 12 Ley 26.743) | <b>⊗ ADJUNTAR</b> |
|--------------------------------------------------------------------------------------|-------------------|
|                                                                                      |                   |

9) Una vez que confirmás el trámite se generará un número de expediente con el que vas a poder realizar el seguimiento del mismo.